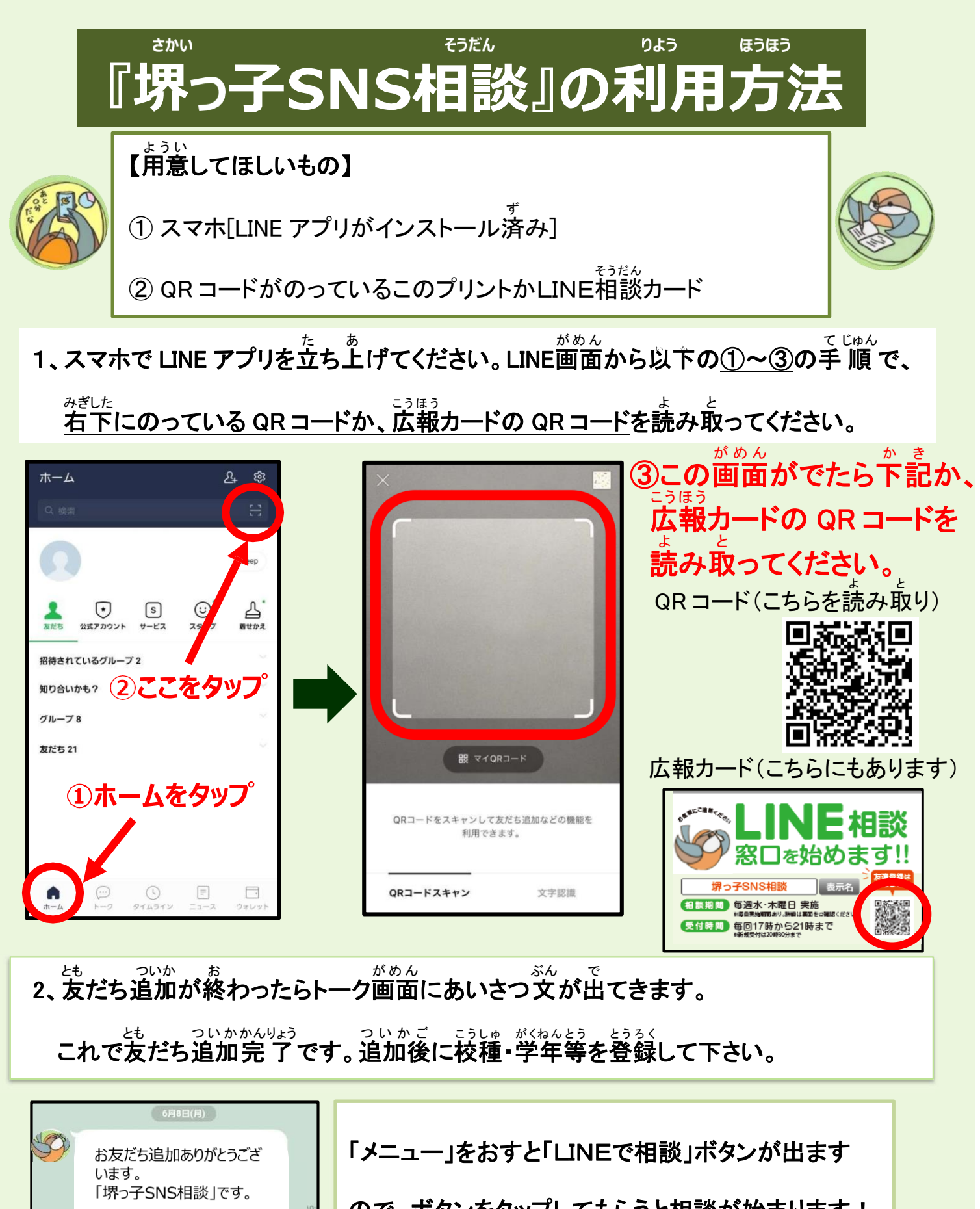

この窓口は、困ったときや悩 んでいるときに、相談できる 相談窓口です。

 $\sim$ 

0

ので、ボタンをタップしてもらうと相談が始まります!

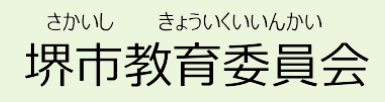